## MANUAL DE EVALUACIÓN DEL DOCENTE

**1)** Ingrese a la página <u>www.unillanos.edu.co</u>. En la parte izquierda de la página web, debajo de la Fotografía, haga clic en el link "**Docente**".

| Inicio Universidad Administr                                  | ación Admisiones Contrata                               | ción Programas                | Convocatorias                      | Documentación | Busca                      | r                                                                                                    |
|---------------------------------------------------------------|---------------------------------------------------------|-------------------------------|------------------------------------|---------------|----------------------------|----------------------------------------------------------------------------------------------------|
|                                                               |                                                         | SULL PR                       | Universia                          | lad           |                            | Universidad de los<br>Llanos, inició<br>construcción del Plan<br>Anticorrupción y de<br>Atención al Ciudadano |
|                                                               | Compromiso con la                                       | paz y el des                  | <b>de los Lla</b><br>arrollo regio | nos<br>onal   | aparatina na is por y a de | IN SCRIPCIONES<br>ABIERTAS HASTA EL 2<br>DE DICIEMBRE DE 20<br>Viernes, 21 Octubre 2016<br>14:14              |
| INSCRIPCIONES ADIE<br>2016<br>INSCRIPCIONES ABIERTAS HA<br>en | <b>RTAS HASTA EL 2 DE T</b>                             | JCIEMDKE DE                   | sgrado                             |               |                            | Egresados de<br>Licenciatura en<br>Educación Física y<br>deportes tendrán una<br>cita con su profesión        |
| Estudiantes<br>Docentes                                       | Inscripciones                                           | Abiertas 2<br>e al 11 de Novi | 017-1<br>embre                     | Ver más       | y acc                      | Transparencia<br>eso a la Información                                                                         |
| Administrativos                                               | Re. Tados de la verificación                            | de proyectos (2)              |                                    | ••<br>Pr      | regrados                   | 0                                                                                                    |
| Grados                                                        | La Dirección General de Invest<br>comunidad universitar | igaciones informa a to        | dos los miembros d                 | e la Po       | osgrados                   | ۲                                                                                                    |
| Elecciones                                                    | Leer mas                                                |                               |                                    | Fo            | ormación                   | continua 🕟                                                                                                    |
| Egresados                                                     | Circular reporte de Notas Par                           | ciales                        |                                    | Ev            | rentos                     | ۲                                                                                                    |
| Comunicaciones                                                | Circular reporte de Notas Parci                         | ales                          |                                    |               | Conta                      | icto                                                                                                    |

2) Aparecerán 4 opciones, seleccione la de Evaluación Docente, como sale en la imagen.

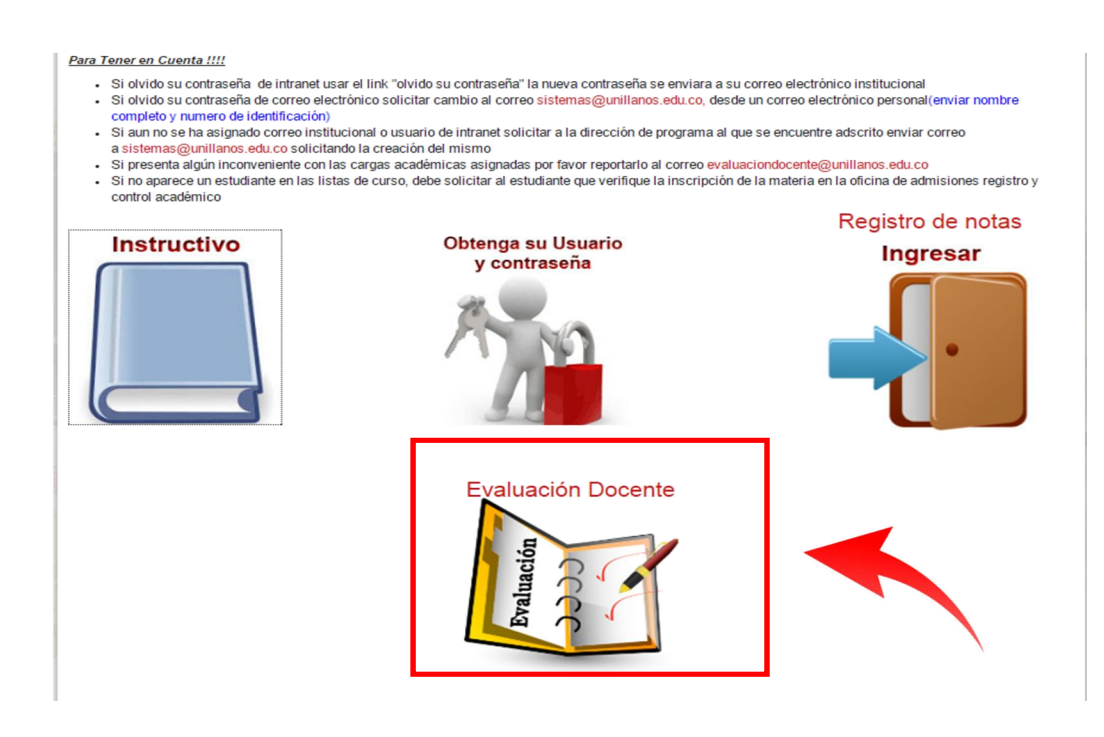

**3).** En el recuadro que aparece, en la primera casilla **(1)** digite su usuario de la Intranet. En la segunda casilla **(2)** digite su contraseña, y por últmo, **(3)** haga click en el botón: Ingresar.

Si usted es docente nuevo, primero debe solicitar la clave y el usuario al correo <u>sistemas@unillanos.edu.co</u>,

| SISTEMA DE<br>EVALUACIÓN DOCENTE |   |  |
|----------------------------------|---|--|
| SEDU Login                       |   |  |
| 💄   Usuario                      | 1 |  |
| Password                         | 2 |  |
| Ingresar                         | 3 |  |
|                                  |   |  |

4) A continuación, las opciones de evaluación se muestran en su pantalla.

## 5) PROCESO DE AUTOEVALUACIÓN

Para iniciar el proceso de evaluación, seleccione su tipo de vinculación. En caso de tener doble vinculación, debe hacer dos autoevaluaciones; una por cada vinculación.

| Compromiso con la paz y el desarrollo regional | 2 😔 🔇 |                  |
|------------------------------------------------|-------|------------------|
| ienvenido(a),                                  |       |                  |
|                                                |       |                  |
| AUTOEVALUACIÓN DOCENTE                         |       |                  |
| TIPO DE VINCULACIÓN                            |       | 2 CATEDRA        |
| EVALUACIÓN A CURSOS                            |       |                  |
| BIOLOGIA - MATEMÁTICAS III                     |       | Evaluar<br>Curso |
| ING SISTEM ALGEBRA LINEAL                      |       | Evaluar<br>Curso |
| ING SISTEM ALGEBRA LINEAL                      |       | Evaluar<br>Curso |
| ING AGROINDUST - ECUACIONES DIFERENCIALES      |       | Evaluar<br>Curso |
|                                                |       |                  |
|                                                |       |                  |

En cada pregunta seleccione la opción que considere apropiada **(1).** Debe contestar todas las preguntas, para su avance en el formulario. Al terminar debe dar click en el botón "**Siguiente**" hasta concluir el proceso **(2)**.

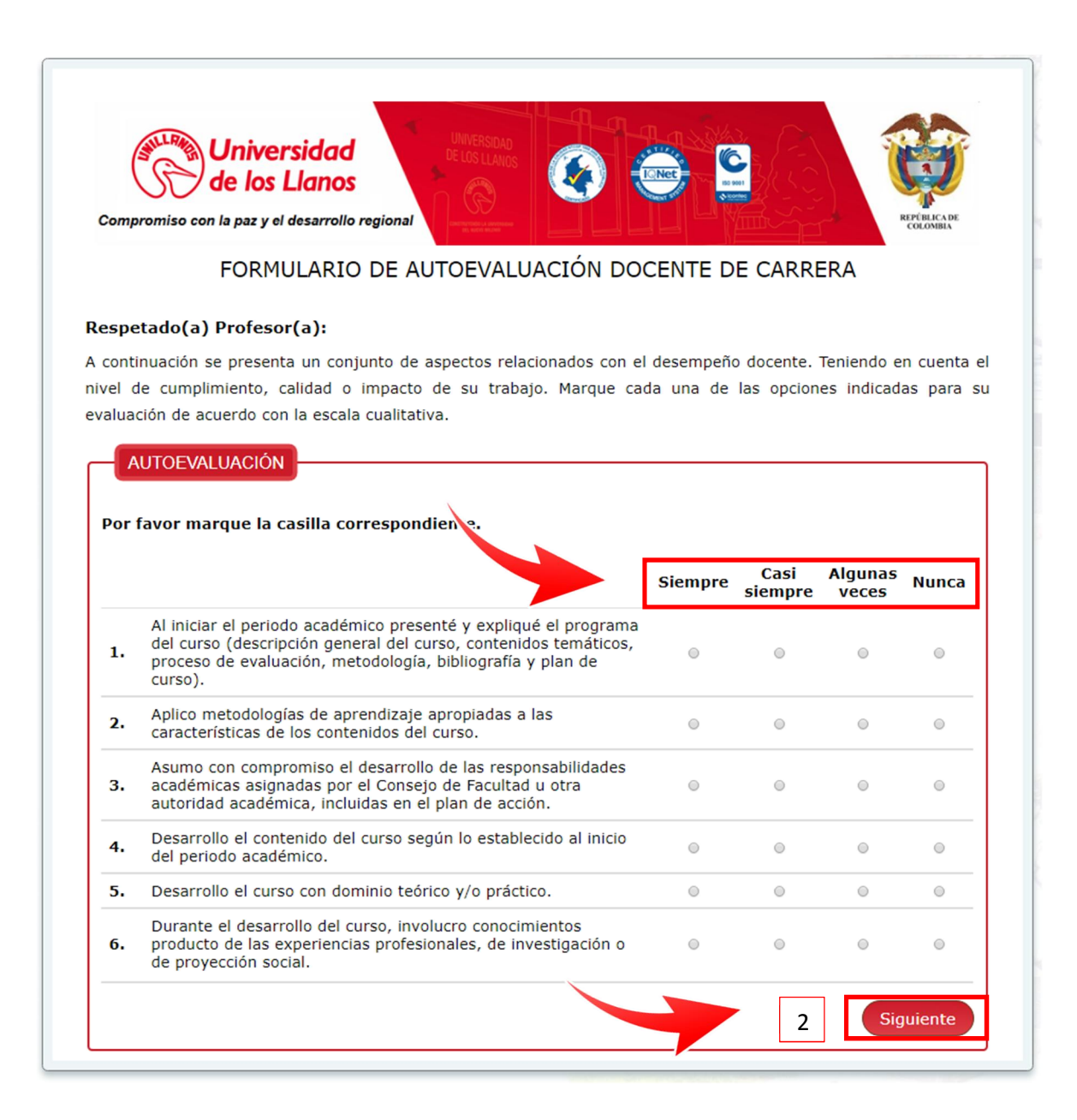

## 6) PROCESO DE EVALUACIÓN DE AMBIENTES DE APRENDIZAJE

Seleccione cada uno de los cursos con los que ud se encuentra vinculado en sus responsabilidades académicas durante el semestre vigente.

Por favor, evalue los ambientes de aprendizaje de cada uno de sus cursos (1, 2, 3, 4).

| Compromiso con la paz y el desarrollo regional | Ø 🗢 | REALER AND         |
|------------------------------------------------|-----|--------------------|
| ienvenido(a),                                  |     | 11/15/20:          |
| AUTOEVALUACIÓN DOCENTE                         |     | <br>PLANTA         |
| EVALUACIÓN A CURSOS                            |     |                    |
| BIOLOGIA - MATEMÁTICAS III                     |     | 1 Evaluar<br>Curso |
| ING SISTEM ALGEBRA LINEAL                      |     | 2 Evaluar<br>Curso |
| ING SISTEM ALGEBRA LINEAL                      |     | 3 Evaluar<br>Curso |
| ING AGROINDUST - ECUACIONES DIFERENCIALES      |     | 4 Evaluar<br>Curso |
|                                                |     |                    |

En cada pregunta seleccione la opción que considere apropiada **(1).** Debe contestar todas las preguntas, para su avance en el formulario. Al terminar debe dar click en el botón **"Siguiente"** hasta concluir el proceso **(2)**.

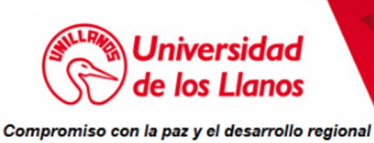

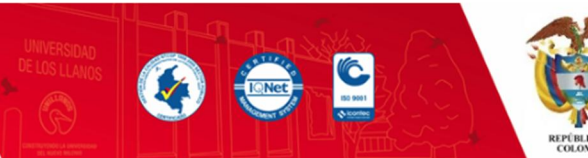

# FORMULARIO PARA LA EVALUACIÓN DE LOS AMBIENTES DE APRENDIZAJE POR PARTE DE LOS DOCENTES

#### **CURSO : SISTEMAS DE COMUNICACION**

### Apreciado profesor,

La información aportada por usted, es valiosa para mejorar los ambientes de aprendizaje en cada uno de los cursos. Sí usted desarrolla su actividad docente con más de un curso o grupo, durante el actual periodo, utilice un formulario para cada uno. Agradecemos su colaboración en este proceso de mejora para la calidad de la docencia en la Universidad de los Llanos.

DESARROLLO DE LA DOCENCIA

A continuación se presenta un conjunto de aspectos relacionados con las condiciones en que usted desarrolló su curso.

|     |                                                                                                    | Excelente | Bueno | Regular | Deficiente | Muy<br>Deficiente |
|-----|----------------------------------------------------------------------------------------------------|-----------|-------|---------|------------|-------------------|
| 1.  | Condiciones ambientales de las aulas<br>(luminosidad, climatización, sonorización,<br>seguridad, olores ofensivos). | 0         | ٥     | 0       | 0          | 0                 |
| 2.  | Recursos audiovisuales y multimedia para desarrollar este curso.                                                    | ٢         | 0     | 0       | 0          | 0                 |
| з.  | Tamaño del grupo para desarrollar<br>adecuadamente este curso.                                                      | ۲         |       | 0       | 0          | ۲                 |
| 4.  | Área del aula con respecto al número de<br>estudiantes.                                                             |           | 0     | 0       | 0          |                   |
| 5.  | Cantidad de pupitres con respecto al número de<br>estudiantes.                                                      | 0         | 0     | 0       | 0          | ٢                 |
| i d | esea añadir comentarios hágalo en este espacio<br>iba aquí su comentario                                            |           |       |         |            |                   |
|     |                                                                                                    |           |       |         | 2          | Finalizar         |

### 7) GENERACIÓN DE COMPROBANTE

El proceso se dará por terminado cuando se muestre en pantalla un recuadro de finalización del proceso. siguient

Para descargar su comprobante de evaluación, deberá ingresar nuevamente a la opción de su tipo de vinculación para que se le genere dicho documento.

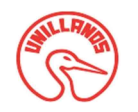

UNIVERSIDAD DE LOS LLANOS SECRETARÍA TÉCNICA DE EVALUACIÓN DOCENTE COMPROBANTE DE EVALUACIÓN

FECHA: 03/11/2017 PAGINA 1 DE 1

Nombre: Documento de identidad:

Vinculación: Periodo evaluado: 2017 - 2

La Secretaria Técnica de Evaluación Docente, agradece su contribución con el sistema de evaluación, ya que éste es importante para nuestra institución y permite el mejoramiento continuo de los procesos académicos.

Este documento es soporte de su autoevaluación.

SECRETARÍA TÉCNICA DE EVALUACIÓN DOCENTE